## Micro Learning Video: CCC Changing an Adequacy Code

In this video, you will learn how to change adequacy codes.

- 1. Click the Accession # of the specimen record.
- 2. Click the Pregnancy Information tab.
- 3. Scroll down to the Specimen Interpretation Factors card.
- 4. Click the Adequacy Code lookup field.
- 5. Click the Magnifying Glass icon or press Enter on your keyboard.
- 6. Select the updated code.
- 7. Click the Save button.

Changing the adequacy code will result in a reinterpretation being run and a new results mailer being generated.